## Finding Additional Attachments & Supporting Documents in ORC

At first glance, it may look as if applications are incomplete, and that candidates have uploaded resumes/CVs but have not included cover letters and other supporting documentation. In order to see the complete list of attached documents, you should click on the applicant's name.

| Job Applications                  |         |                                                       |                                                                       |  |  |
|-----------------------------------|---------|-------------------------------------------------------|-----------------------------------------------------------------------|--|--|
| Keywords Show Filters             |         |                                                       |                                                                       |  |  |
| □ Actions ∨                       |         |                                                       | ⊖ ⊕ View Summary                                                      |  |  |
| < Candidate                       | Details | Status                                                | Education                                                             |  |  |
| ● Me                              | Resume  | New, To be Reviewed<br>Prescreening score: 0 out of 0 | Master of Arts, University of North<br>Texas                          |  |  |
| N<br>384195<br>Alexandria, VA, US | Resume  | New, To be Reviewed<br>Prescreening score: 0 out of 0 | Bachelor of Science<br>Master of Education, University of<br>Arkansas |  |  |

The next screen contains a toolbar along the left side. Select the Attachments option.

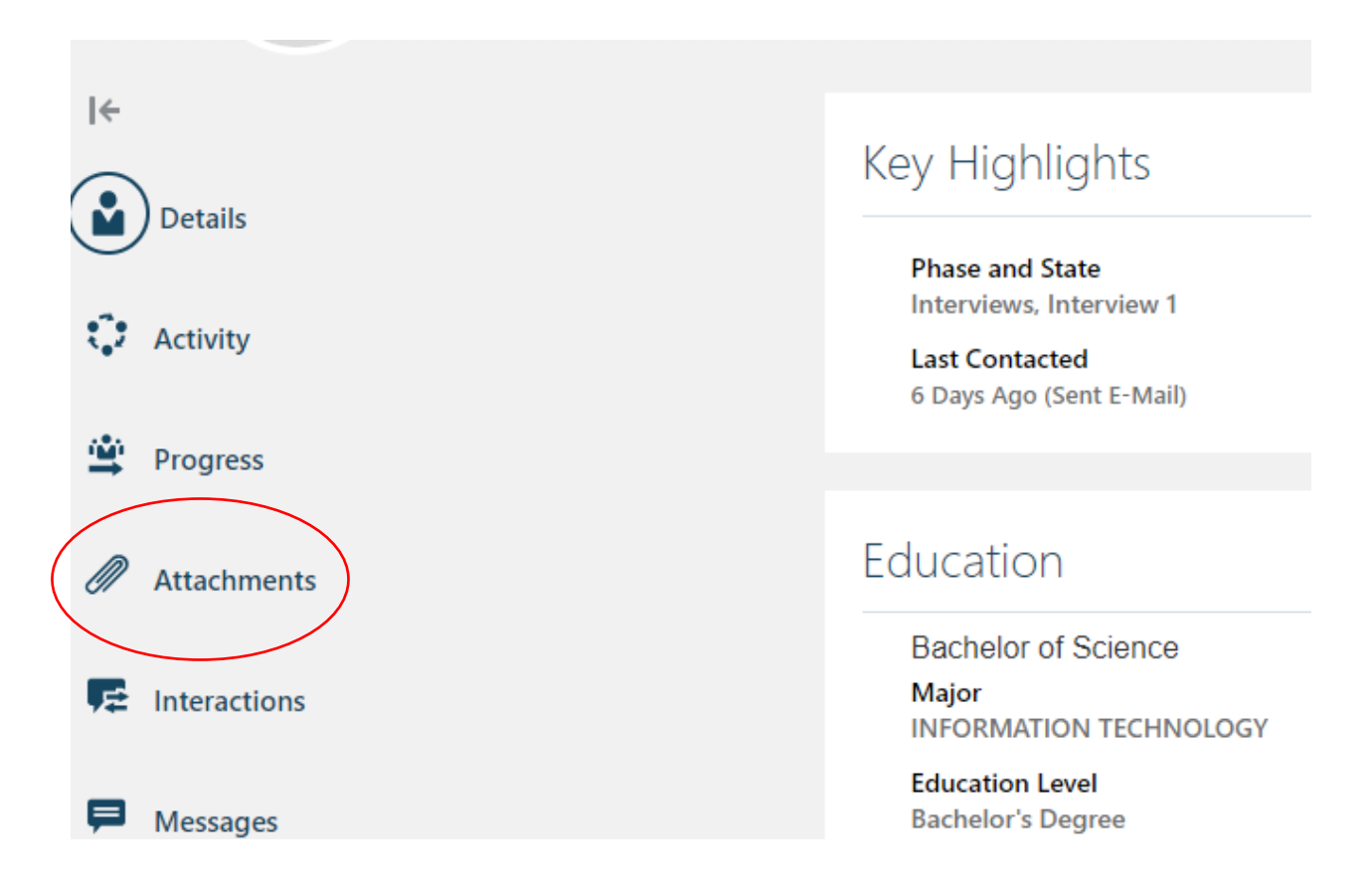

On the Attachments/Supporting Documents page, there is a dropdown menu. This allows you to see multiple documents that have been submitted by the applicant.

| Su | Supporting Documents |                       |  |             |
|----|----------------------|-----------------------|--|-------------|
|    | View                 | Preview ~             |  |             |
|    | File                 | Ref.pdf               |  | ~           |
|    |                      | Ref.pdf               |  |             |
|    |                      | ResumeUMaine.pdf      |  | / 1   - 100 |
|    | _                    | CoverletterUMaine.pdf |  |             |
|    |                      |                       |  |             |
|    |                      |                       |  |             |

If you would like to download all of the supporting documents together in a single PDF, go to the Actions dropdown menu in the top right corner of your screen, and select the Print option (it's the last item in the list).

| e Sp<br>6005) | pecialist CL2 (508)                                   | Previous Next Actions > Viove |
|---------------|-------------------------------------------------------|-------------------------------|
|               | Supporting Documents                                  | ^                             |
|               | View Preview  View View View View View View View View |                               |

The next screen will give you options of what to include in the PDF. You can select or deselect items, and then select Print again.

| тем<br>1<br>508) |                                                                                                    |                                                                                                    | Print Gncel |
|------------------|----------------------------------------------------------------------------------------------------|----------------------------------------------------------------------------------------------------|-------------|
|                  | Candidates (1)                                                                                                    |                                                                                                    | ~           |
|                  | What Do You Want to Print?                                                                                                    |                                                                                                    |             |
|                  | Job Application Details          Key Highlights         Personal Info         Address         Indorsements         Surce Info         Labels | Content Sections<br>✓ Education<br>✓ License or Certificate<br>✓ Experience<br>✓ Languages<br>✓ Work Preferences | ٢           |
|                  | Cover Letter                                                                                                    |                                                                                                    |             |

You will be provided with a single PDF file that you can view, download, and/or print.